## **BRUG MitID - OPSÆTNING AF eID**

elD er en form for elektronisk ID. Aktiverer du elD i din EU Login konto, kan du bruge MitID til at autentificere dig, når du vil logge ind på Kommissionens tjenester via EU Login, men du skal først aktivere elDmetoden i din EU Login konto. Sådan gør du:

1. Din computer eller mobile apparat skal være sikret med en adgangskode eller skærmlås, typisk biometrisk (fingeraftryk/ansigtsgenkendelse) eller en PIN kode. Har du ingen adgangskode, kan du oprette en ved at følge anvisningerne i vejledningen om etablering af en Betroet Platform (Trusted Platform), punkt 1.

- 2. Åbn MyRemote via https://myremote.ec.europa.eu/ og klik på EU Login.
- 3. Vælg nu "Manage my eIDs" og dernæst "Link my eID":

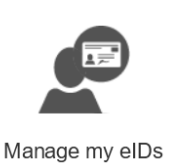

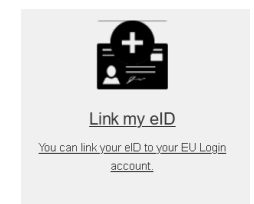

4. Vælg nu land (i dette tilfælde Danmark, enkelte EU-lande er endnu ikke med) og klik på "Submit". Nu åbner MitID-skærmen sig, og du autentificerer dig på vanlig vis – evt. med nummerviser!

5. EU Login vil nu bede dig om at bekræfte dine personlige data. Du kan også blive bedt om at indsætte din emailadresse og bekræfte den. Du modtager derpå en email til bekræftelse.

## SÅDAN BRUGER JEG eID I PRAKSIS:

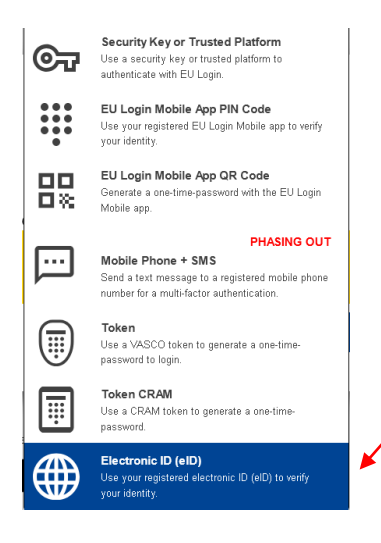

- Når du herefter ønsker at bruge MitID til at logge ind på f.eks. Sygekassen, logger du først ind som sædvanlig via <u>https://webgate.ec.europa.eu/RCAM/</u> eller <u>https://mypmo.europa.eu/home/</u>. Når du bliver spurgt ind til verifikationsmetoden, vælger du "Electronic ID (eID)" og klikker "Sign in".
- Vælg nu Danmark og klik på "Submit". MitIDskærmen åbner sig, og du autentificerer dig som beskrevet ovenfor. Til slut bekræfter du dine personlige data, hvorefter du er inde.